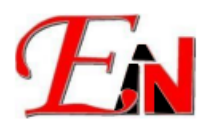

# This machine is not licensed to run this software Error

Please email <u>support7@esteemsoft.com.my</u> for technical support queries April 2025

## Error Type:

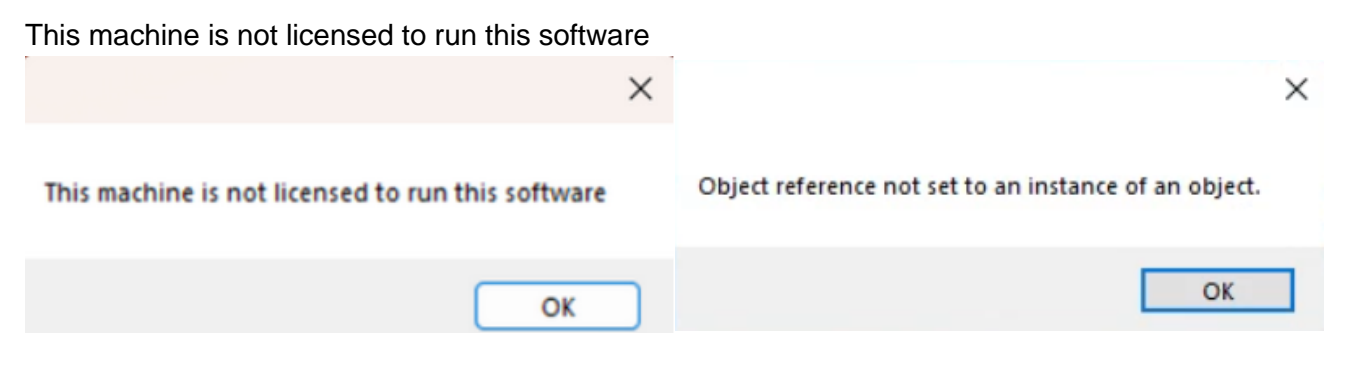

#### Error possible cause:

Hostname/computer name changes

#### Solution:

Use Esteem User License Utility and click 'Reactivate' button

Download your Esteem User License Utility (as per red highlighted) from Esteem Download Center using this link

| License Utilities Downloads                                                        |                                                                                                    |  |  |  |  |  |
|------------------------------------------------------------------------------------|----------------------------------------------------------------------------------------------------|--|--|--|--|--|
| CLICK TO DOWNLOAD V                                                                | /ERSION                                                                                                    |  |  |  |  |  |
| 11.0.0.0                                                                           |                                                                                                    |  |  |  |  |  |
| ty App:                                                                            |                                                                                                    |  |  |  |  |  |
| Itility 11 0 0 0 exe '                                                             | Esteem User License Utility 11.0.0.0.exe                                                                                |  |  |  |  |  |
| <ol> <li>Enter your username and serial key.</li> </ol>                            |                                                                                                    |  |  |  |  |  |
| Please enter your username and serialkey. Then select 'Reactivate' or 'Deactivate' |                                                                                                    |  |  |  |  |  |
| Username: 1. Key in your username                                                  |                                                                                                    |  |  |  |  |  |
|                                                                                    |                                                                                                    |  |  |  |  |  |
| Serial key:<br>2. Key in your serial key                                           |                                                                                                    |  |  |  |  |  |
|                                                                                    |                                                                                                    |  |  |  |  |  |
|                                                                                    | CLICK TO DOWNLOAD V<br>11.0.0.0<br>ty App:<br>Utility 11.0.0.0.exe '<br>elect 'Reactivate' or 'Deac<br>ername<br>al key |  |  |  |  |  |

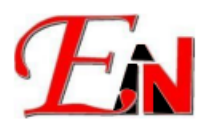

3.

Your username and serial key could be found on your Esteem Download Center (as per red highlighted) using this <u>link</u>.

| Esteem Release                                                                       |                              |                                              |                  |                  |                                              | search                             |               |  |
|--------------------------------------------------------------------------------------|------------------------------|----------------------------------------------|------------------|------------------|----------------------------------------------|------------------------------------|---------------|--|
|                                                                                      | CLICK TO DOWNLOAD<br>VERSION | SOFTWARE                                     | RELEASE<br>NOTES | RELEASE DATE     |                                              | INSTALLER USERNAME &<br>SERIAL KEY |               |  |
|                                                                                      | 11.1.97.0                    | Esteem<br>11                                 | View             | 21 April 202     | 5                                            | View                               |               |  |
| Then there are two options:                                                          |                              |                                              |                  |                  |                                              |                                    |               |  |
| <ul> <li>a) Click the 'Deactivate' button<br/>above versions and deactiva</li> </ul> |                              | Deactivate<br>to<br>te the Esteem 11 license |                  | to uni<br>se for | nstall any existing E<br>your active machine | steem 11 and                       |               |  |
| ŀ                                                                                    | ) Click the 'Reactiv         | ate' button                                  | Rea              | ctivate          | to aet                                       | a new license if hos               | stname change |  |

b) Click the 'Reactivate' button for your active machine, to resolve 'This machine is not licensed to run this software' error message on Esteem 11 startup.

If the error 'Could not find existing active machine' appears when click 'Reactivate'

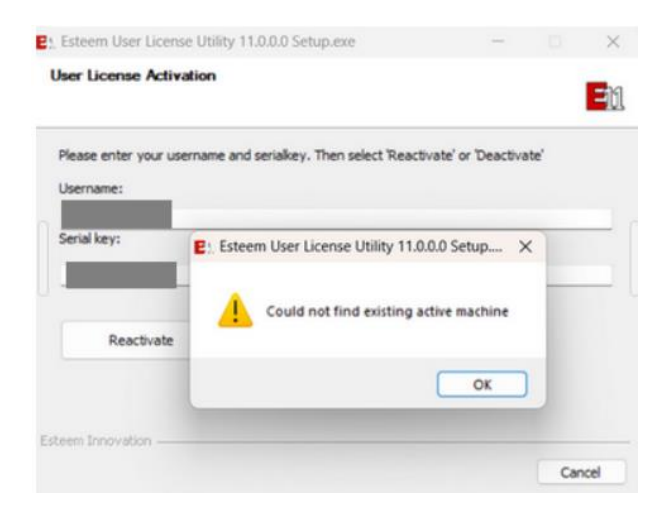

# If harddisk was reformated / replaced, or motherboard was replaced

May try either of the following 2 steps  $\P$  to resolve the issue:

- 1. Uninstall and reinstall the Esteem 11 version on your computer
- 2. Install the latest Esteem Integrated Total Solution Software

Esteem Integrated Total Solution Software installations could be downloaded from your account at <u>Esteem Download Center</u> (as per red highlighted)

| Steem Kelease                | search       |                  |               |                                    |
|------------------------------|--------------|------------------|---------------|------------------------------------|
|                              |              |                  |               |                                    |
| CLICK TO DOWNLOAD<br>VERSION | SOFTWARE     | RELEASE<br>NOTES | RELEASE DATE  | INSTALLER USERNAME &<br>SERIAL KEY |
| 11.1.97.0                    | Esteem<br>11 | View             | 21 April 2025 | View                               |

© 2024 Esteem Innovation (Asia) Sdn Bhd. All rights reserved

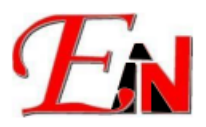

Note: please refer to this link to reinstall the Esteem 11 on your computer

### If 'Could not find existing active machine' error persist

Please email your Computer name and Windows UUID to us at <u>support7@esteemsoft.com.my</u> or WhatsApp us at <u>+60380762788</u> to check on our side; in that communication thread please also provide us your following details  $\Box$ 

- 1) Name
- 2) Company name
- 3) Your Esteem license(s) username and serial key
- 4) Brief description of your inquiry/issue e.g. Attention Required: 'Could not find existing active machine' error persist

Note: to open command prompt please refer to this link:

1. Enter the command to get your computer name: hostname

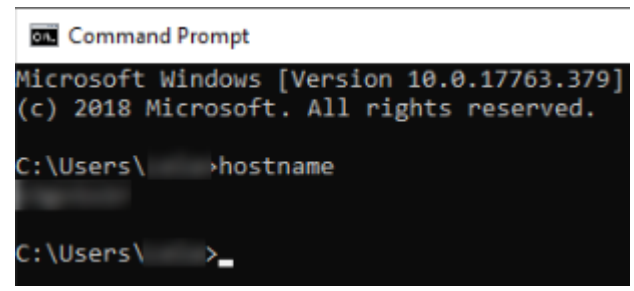

2. Enter the command to get your Windows uuid command: wmic csproduct get UUID

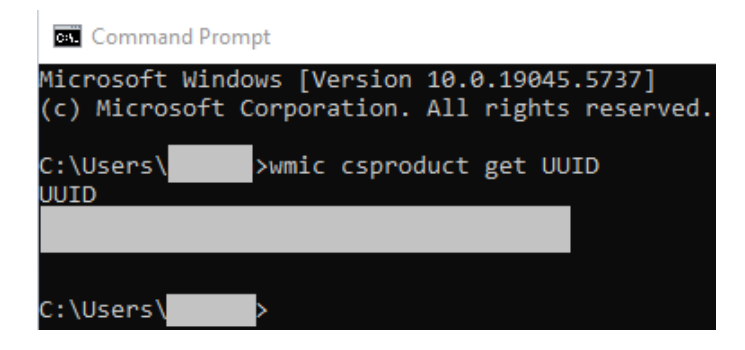